Studienprogramm Sachbearbeiter:in Digitale Forensik Praktikum Betriebssysteme SoSe23 Dozenten: Tim Wetterau, Leander Hoßfeld wetterau@hs-mittweida.de | hossfeld@hs-mittweida.de Stand: 03.04.2023

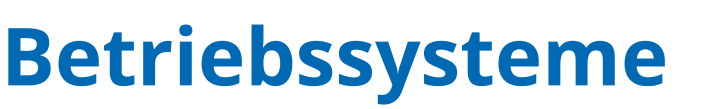

## Import Virtuelle Maschine in HSMW

Mithilfe dieser Installationsanleitung können Sie Schritt für Schritt die Einbindung des ausgewählten Betriebssystems an den Computern der Hochschule Mittweida nachvollziehen. Da Ihr persönliches Netzlaufwerk (C:) in der Hochschule über nicht genügend Speicherplatz für den Import der *.ova*-Dateien verfügt, müssen diese auf ein gesondertes Laufwerk (D:) verschoben werden.

HOCHSCHULE

MITTWEIDA University of Applied Sciences

## Schritt 1: Vorbereitung

Bitte Starten Sie zunächst den PC und wählen Sie Windows 10/11 als Betriebssystem aus.

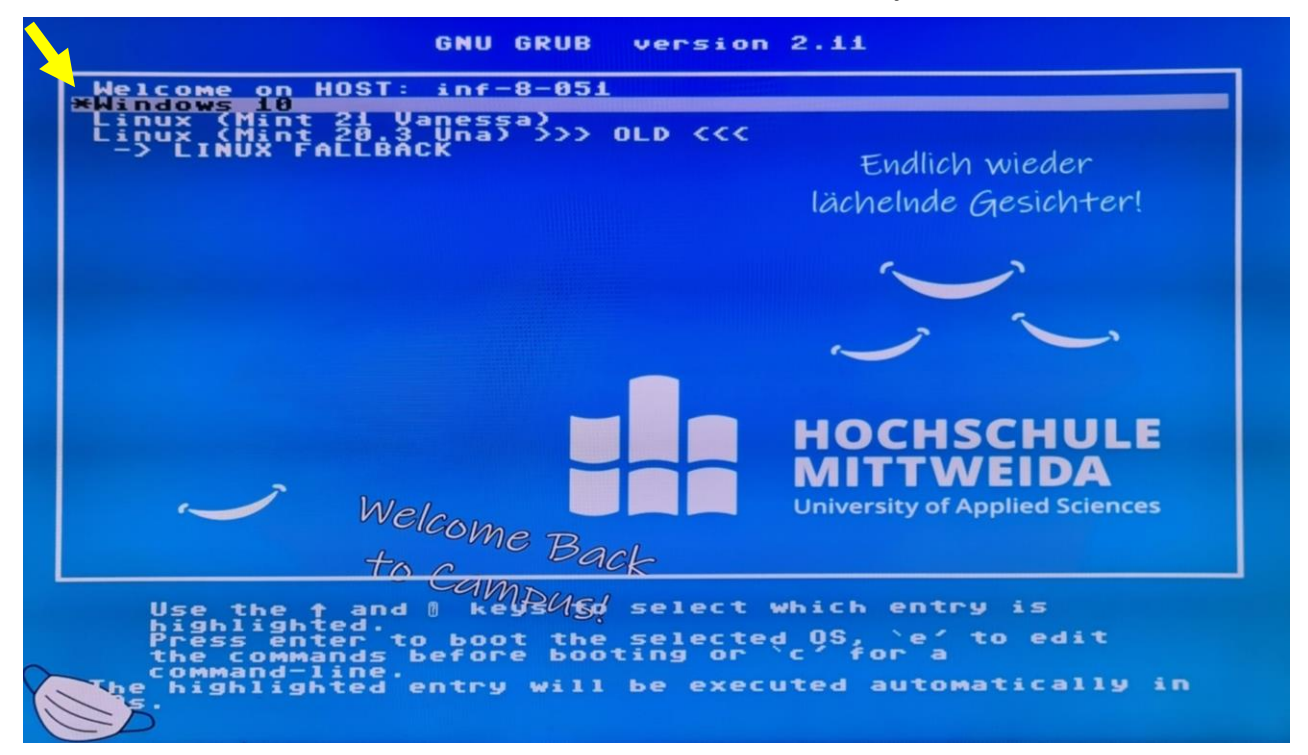

Bestätigen Sie mit Enter.

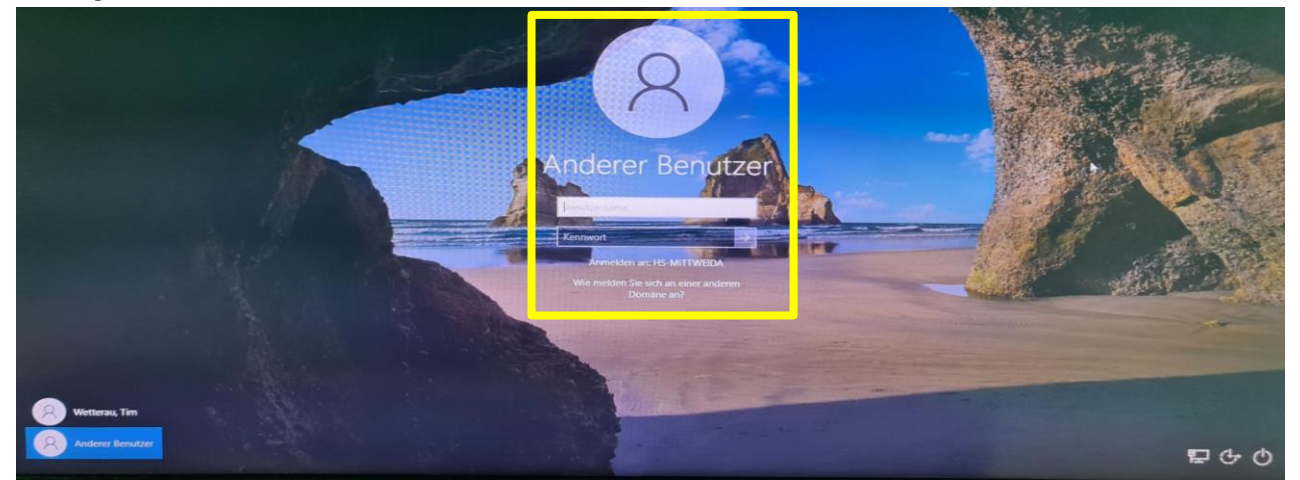

Melden Sie sich nun mit Ihrem HSMW-Konto an und warten Sie die Einrichtung ab. Weiter geht's mit Schritt 2 😊

## Schritt 2: Kopieren der .ova-Datei

Im zweiten Schritt kopieren wir die *.ova*-Datei in unser lokales Laufwerk (**D**:). Navigieren Sie zunächst zu den **"Eigenen Dateien"**. In der Volumenübersicht unter **"Dieser PC"** finden Sie eine Übersicht der eingebundenen Netzlaufwerke.

| $\leftrightarrow \rightarrow \checkmark \uparrow$ | > Dieser PC >                                                                                                    |
|---------------------------------------------------|----------------------------------------------------------------------------------------------------|
| start 🔶 OneDrive                                  | ✓ Geräte und Laufwerke<br>C-WIN11 (C:)<br>18,8 G8 /rei von 191 G8<br>21,6 B /rei von 931 G8<br>21,6 B /rei von 931 G8<br>25,6 G8 /rei von 228 G8                                                                                                    |
| 🔊 Data1 (D:)<br>📰 Desktop                         | V Netzwerkadressen<br>appl (\na2.hs-mittweida.de) (H)<br>bissfeld (\na2.hs-mittweida.de) (k)<br>(b)<br>bissfeld (\na2.hs-mittweida.de) (k)<br>(b)<br>bissfeld (\na2.hs-mittweida.de) (k)<br>(b)<br>bissfeld (\na2.hs-mittweida.de) (k)<br>(c)<br>c)<br>c)<br>c)<br>c)<br>c)<br>c)<br>c)<br>c)<br>c)<br>c)<br>c)<br>c)<br>c |
| Dokumente     Bilder                              |                                                                                                    |
| 🕢 Musik 🗾 🔀 Videos                                | * *                                                                                                    |
| > 🔊 Nextcloud                                     |                                                                                                    |
| <ul> <li>Dieser PC</li> <li>P Netzwerk</li> </ul> |                                                                                                    |

Navigieren Sie nun zum Netzlaufwerk **"Lehre (R:)"** zu folgenden Ordnern, je nachdem welche Virtuelle Maschine Sie benötigen:

- Windows VMs unter: CB\Bodach\BKA Studiengang\Betriebssysteme\Praktikum\Windows\ oder alternativ über den Browser: <u>https://download.hs-</u> mittweida.de/intranet/lehre/CB/Bodach/BKA%20Studiengang/Betriebssysteme/Praktikum/Windows/
- Linux VMs unter: CB\Polster\BS\ oder alternativ über den Browser: <u>https://download.hs-</u> <u>mittweida.de/intranet/lehre/CB/Polster/BS/</u>

Kopieren Sie nun die entsprechenden *.ova*-Dateien in das lokale Laufwerk (**D**:). Erstellen Sie bei Bedarf einen Ordner **"VMs"**, wo die Virtuellen Maschinen gespeichert werden können.

Sollten Sie auch dort nicht genügend Speicherplatz zur Verfügung haben, so löschen Sie bitte Dateien, die nicht mehr benötigt werden. Fahren wir nun mit **Schritt 3** fort 😊

## Schritt 3: Import der .ova-Datei

Der Import der *.ova*-Datei kann nun mittels eines Doppelklicks auf die Datei gestartet werden. Es öffnet das bereits bekannte Importfenster.

| Ĵ | Appliance importieren |                                                                                                    |                                                                                                    | ?                         | ×   |
|---|-----------------------|----------------------------------------------------------------------------------------------------|----------------------------------------------------------------------------------------------------|---------------------------|-----|
|   |                       | Appliance-Einstellu                                                                                       | ngen                                                                                                    |                           |     |
|   |                       | Dies sind die in der Appliance bes<br>den Import in VirtualBox. Sie kön<br>duch Auswahl der entsprechende | schriebenen virtuellen Maschinen mit den entsprechenden Al<br>nen Änderungen an vielen dieser Einstellungen mittels Dopp<br>en Checkbox ändern. | obildungen<br>elklick bzw | für |
|   |                       | Virtuelles System 1                                                                                       |                                                                                                    |                           |     |
|   |                       | 🔆 Name 🛛 🔧                                                                                                | Windows10-BS-Praktikum1 1                                                                                                    |                           |     |
|   |                       | 音 Gast-Betriebssystem                                                                                     | 🍇 Windows 10 (64-bit)                                                                                                    |                           |     |
|   | A Planty              | CPU :                                                                                                    | 1                                                                                                    |                           |     |
|   |                       | RAM 4                                                                                                    | 4096 MB                                                                                                    |                           |     |
|   |                       | <ul> <li>DVD-Laufwerk</li> </ul>                                                                          | <b>√</b>                                                                                                    |                           |     |
|   |                       | 🤌 USB-Controller                                                                                          | V                                                                                                    |                           |     |
|   |                       | 🕩 Soundkarte                                                                                              | ✓ Intel HD Audio                                                                                                    |                           |     |
|   |                       | Basisordner der virtuellen <u>M</u> aschir                                                                | ne: D:\VMs\                                                                                                    |                           | -   |
|   |                       | MAC-Adressen- <u>R</u> ichtlin                                                                            | ie: Nur MAC-Adressen der NAT-Netzwerk-Adapter mit eint                                                                                          | peziehen                  |     |
|   | Zusätzliche Optionen: |                                                                                                    | en: ✔ Festplatten als VD <u>I</u> importieren                                                                                                   |                           |     |
|   |                       | Appliance ist nicht signiert                                                                              |                                                                                                    |                           |     |
|   | Hilfe                 |                                                                                                    | Experten-Modus Zurück Eertigstellen                                                                                                    | <u>A</u> bbrech           | en  |

Bevor Sie auf **"Fertigstellen"** klicken, achten Sie bitte **unbedingt** darauf den Basisordner der virtuellen Maschine ebenfalls auf **"D:\VMs\"** zu ändern. Wenn Sie den Ordner geändert haben, können Sie den Import starten.

Herzlichen Glückwunsch, Ihre Virtuelle Maschine ist nun für das Praktikum einsatzbereit. Viel Spaß 🤓